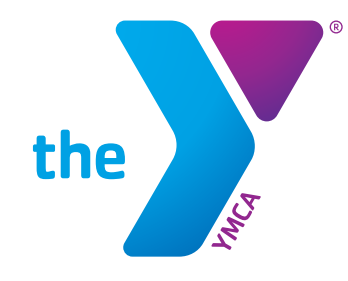

FOR YOUTH DEVELOPMENT® FOR HEALTHY LIVING FOR SOCIAL RESPONSIBILITY

## DAXKO PARENT PORTAL INSTUCTION

Accessing your child's registration account

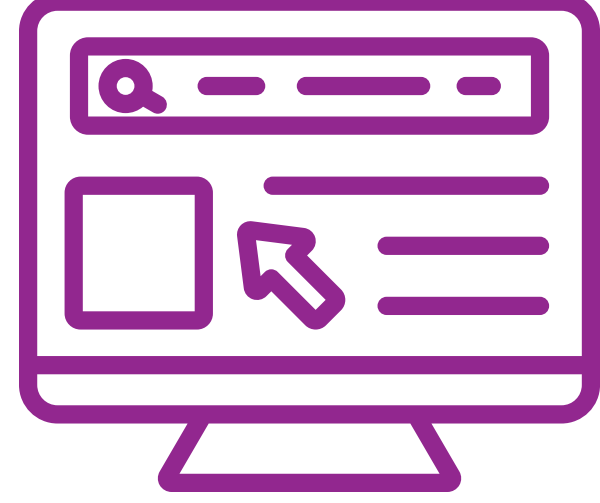

© 2024 YMCA of the USA

#### **LOGGING INTO ACCOUNT**

Go to our website www.whatcomymca.org

Under the JOIN menu, find and click on "Your Account"

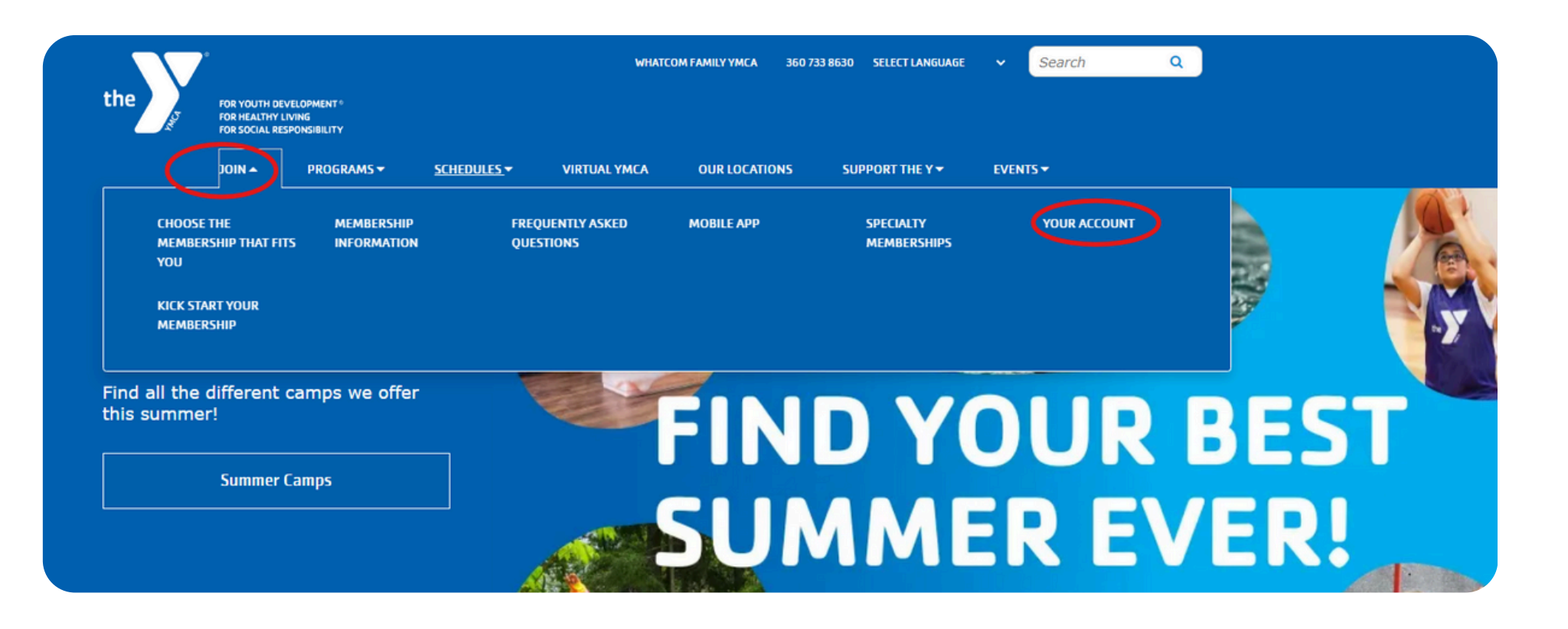

#### LOG IN SCREEN

For any child/family that has done anything with the Whatcom Family YMCA, you will already have a profile with us.

Enter your phone number/email & password associated with your profile

#### **NOTE:**

If you are unable to log in under your phone number or email, please call us at 360.255.0585 for technical support and password reset.

| the | Whatcom Family YMCA                                                                          | the | Whatcom Family YMCA                                  |          |       |
|-----|----------------------------------------------------------------------------------------------|-----|------------------------------------------------------|----------|-------|
|     | Programs Login                                                                               | r   |                                                      | Programs | Login |
|     | Login or find your account                                                                   |     | Enter your password<br>Password                      |          |       |
|     | phone number to get started!<br>Email or Phone Number<br>johndoe@example.com or 123-456-7890 |     | Keep me logged in Try another email address or phone |          |       |
|     | SUBMIT                                                                                       |     | LOGIN<br>Forgot your password?                       |          |       |
|     |                                                                                              |     | Browse for Programs                                  |          |       |

#### **NAVIGATING YOUR ACCOUNT**

9

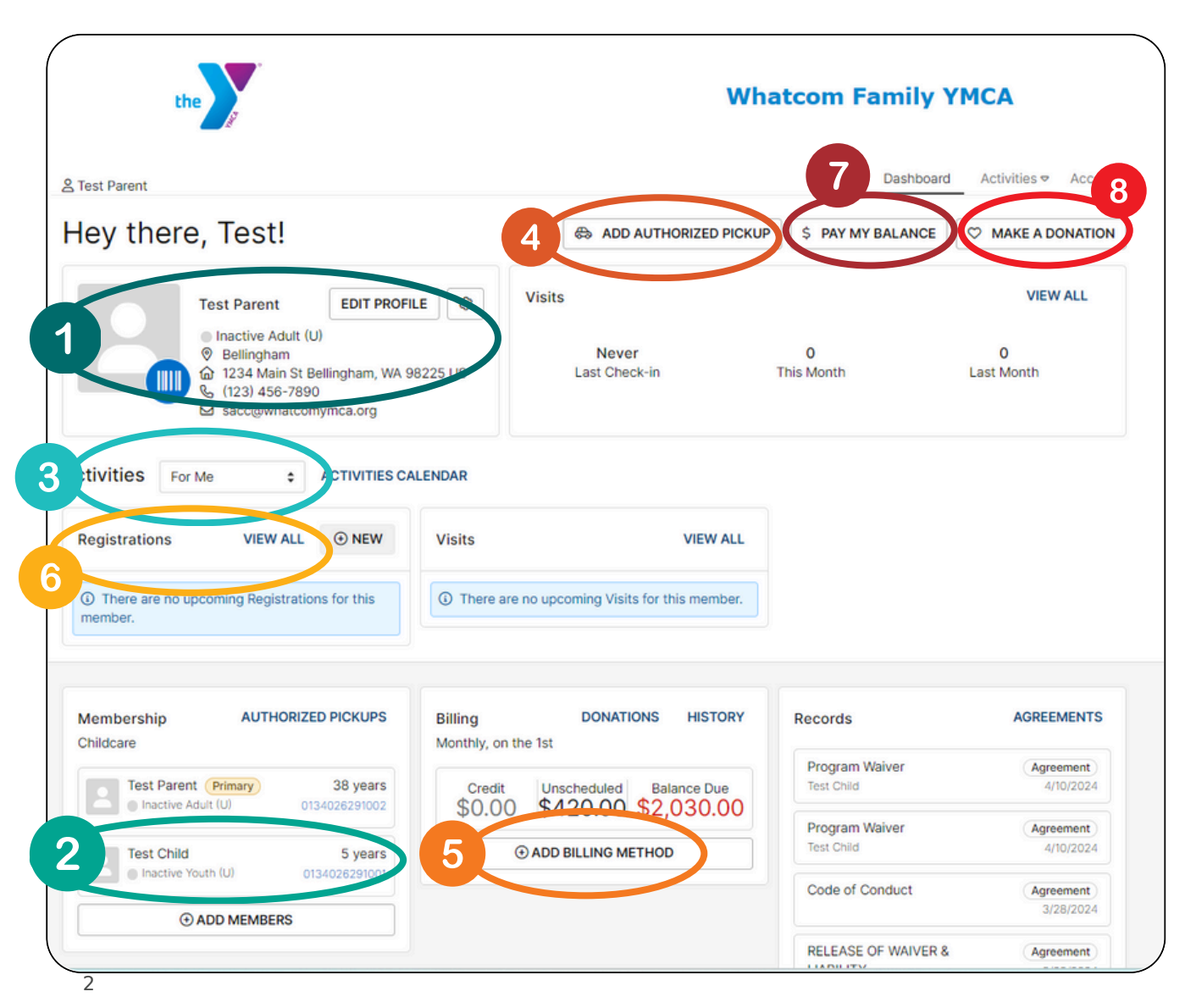

- 1. Primary Parent/Guardian attached to child's account
- 2. Child account (each child will be listed separately below the parent/guardian)
- 3. Toggle between profiles
- 4. Authorized Pick Up List
- 5. Add Debit/Credit cards for auto billing
- 6. View Current registrations
- 7. Pay your bill
- 8. Support Our Cause and donate to the YMCA

### **UPDATING YOUR PROFILE**

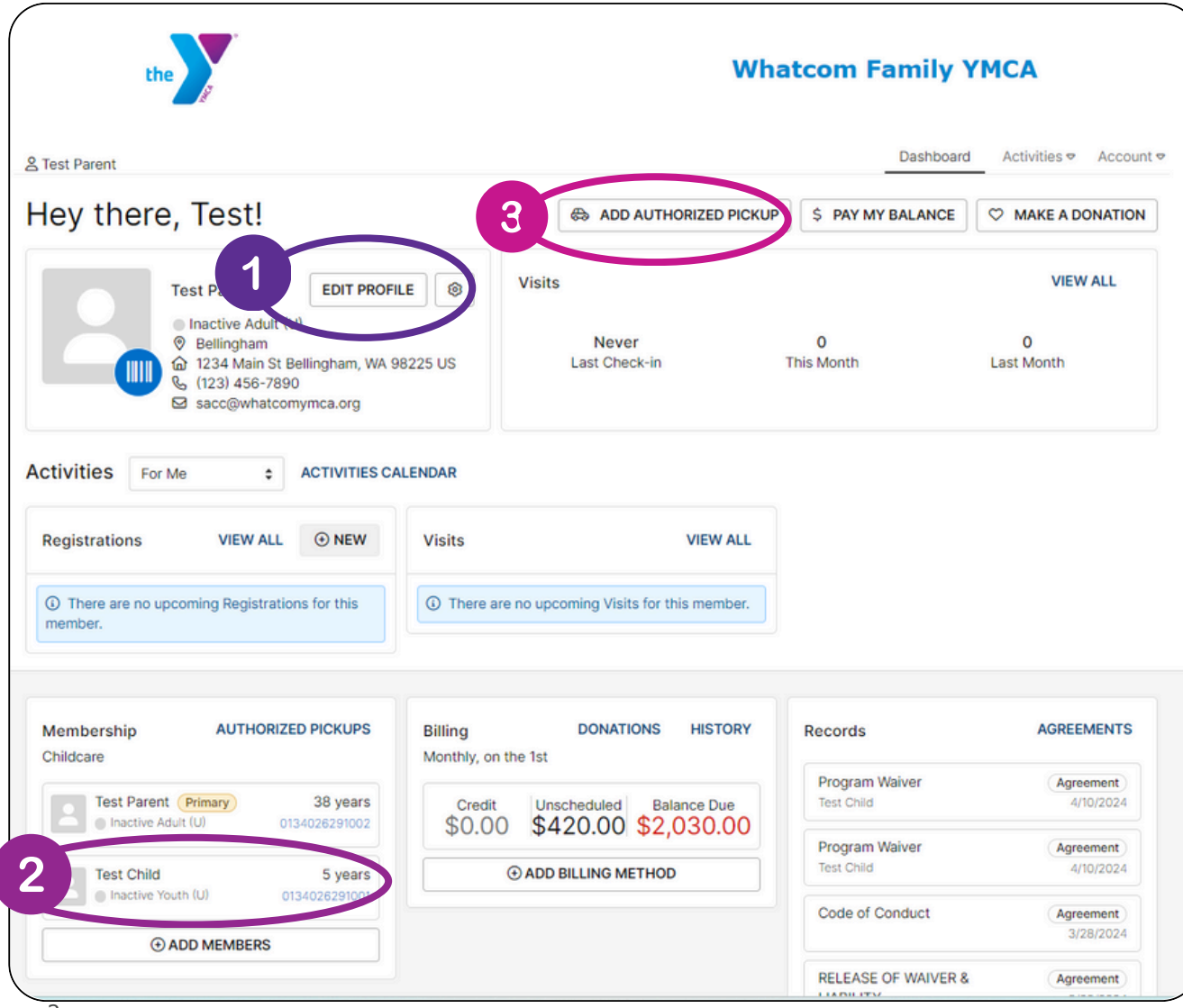

- 1. Edit Profile: click here to update the parent/guardian address, phone & email
- 2. Click on each CHILD's NAME to update individual profile
- 3. Click on Authorized Pick Up List to add persons

## **SAVE CHANGES** every time you update your profile

### PROFILE INFORMATION NEEDED

- updated address
- updated phone numbers
- updated email address
- Emergency Contact
  - at least 2 names and phone numbers
- Authorized Pick Up Persons
- Physician Info
  - Name, Phone & Date of last exam
- Dentist Info
  - Name, Phone & Date of last exam
- Medical Conditions & Allergies
- Special Needs or Accomodations

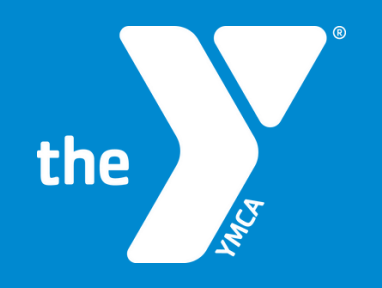

# **Thank You**

For Technical Assistance Call our Registrar at 360.255.0585 registrar@whatcomymca.org